| Error Message                                                                                  | Actual Error Message                                                                                                    |
|------------------------------------------------------------------------------------------------|----------------------------------------------------------------------------------------------------|
| Academic Standing prohibits registration.                                                      |                                                                                                    |
| Administrative staff reviewing your registration records at this time. Please try again later. |                                                                                                    |
| Campus Restriction                                                                             | This Section Is Restricted To IU Fort Wayne<br>Students. Choose A Different Section.                                                                    |
| Class Restriction                                                                              | Class Standing Restriction - Select A Different<br>Section, Or Contact Department Offering Section<br>Or Instructor.                                    |
| C - Closed Class                                                                               | Closed Section or Closed Crosslisted Section -<br>Select A Different Section.                                                                           |
| Closed Section                                                                                 | Closed Section or Closed Crosslisted Section -<br>Select A Different Section.                                                                           |
| Closed - Waitlisted                                                                            | Section is full. There are currently %1% on the wait<br>list. You may add yourself to the wait list, if you<br>meet all prerequisites and restrictions. |
| Closed- Waitlist Full                                                                          | Section and wait list are both full. Please choose another section.                                                                                     |

| Cohort Restriction             | Cohort Restriction - Select A Different Section, Or<br>Contact Department Offering Section Or Instructor.                                                             |
|--------------------------------|----------------------------------------------------------------------------------------------------|
| College Restriction            | College Restriction - Select A Different Section, Or<br>Contact Department Offering Section Or Instructor.                                                            |
| Corequisite Required           | Course Co-Requisite - %1% %2% %3% Required -<br>Submit All CRNs At The Same Time.                                                                                     |
| CRN Does Not Exist             |                                                                                                    |
| Degree Restriction             | Degree Restriction - Select A Different Section, Or<br>Contact Department Offering Section Or Instructor.                                                             |
| Department Permission Required |                                                                                                    |
| Department Restriction         | Department Restriction - Select A Different<br>Section, Or Contact Department Offering Section<br>Or Instructor.                                                      |
| Duplicate Course Error         | Duplicate Course With CRN %1% - Select A<br>Different Course; If Course Is Repeatable For<br>Credit, Then Contact Academic Advisor Or<br>Department Offering Section. |
| Duplicate CRN Error            |                                                                                                    |

| Enrollment Status prohibits registration.                       |                                                                                                    |
|-----------------------------------------------------------------|----------------------------------------------------------------------------------------------------|
| Field of Study-Restriction                                      | Major, Minor Or Concentration Restriction - Select<br>A Different Section, Or Contact Department<br>Offering Section Or Instructor.                                  |
| Honors Permission Required                                      |                                                                                                    |
| Instructor Permission Required                                  |                                                                                                    |
| Invalid Level for Course                                        |                                                                                                    |
| Level Restriction                                               | Level Restriction - Select A Different Section, Or<br>Contact Department Offering Section Or Instructor.                                                             |
| Linked Course Error                                             | Linked Course Required (%1%) - Course Requires<br>Simultaneous Registration In A Lecture And<br>Laboratory/Clinical Section - Submit All CRNs At<br>The Same Time.   |
| Maximum Hours Exceeded                                          | Maximum Hours Exceeded - Already Registered For<br>The Absolute Maximum Credit Hours For The<br>Semester                                                             |
| Minimum Hours Restriction has prevented your request to proceed |                                                                                                    |
| Mutual Exclusive (Overlapping Content) Error                    | Overlapping Content With %1% %2%. Course has<br>overlapping content with course taken previously.<br>Only one may count toward graduation. See<br>advisor to enroll. |
| NR -Not available for online registration                       |                                                                                                    |

| Open - Reserved for Wait List                                | Seat available, but reserved for person on wait list.<br>You may add yourself to the wait list, if you meet<br>all prerequisites and restrictions. |
|--------------------------------------------------------------|----------------------------------------------------------------------------------------------------|
| Prerequisite or Test Score Error                             | Prerequisite Or Test Score Error - Select A Different<br>Course, Or Contact Academic Advisor Or<br>Department Offering Section.                    |
| Program Restriction                                          | Program Restriction - Select A Different Section, Or<br>Contact Department Offering Section Or Instructor.                                         |
| Repeat Hours Error                                           | Repeat hours exceed %1%                                                                                                    |
| Repeat Limit Error                                           | Repeat count exceeds %1%                                                                                                    |
| SR - Student registration restriction                        |                                                                                                    |
| Student Attribute Restriction                                | Student Attribute Restriction - Select A Different<br>Section, Or Contact Department Offering Section<br>Or Instructor.                            |
| Student Status prohibits registration.                       |                                                                                                    |
| Time Conflict Restriction                                    | Time Conflict With CRN %1% - Select A Different<br>Section That Meets At A Different Time.                                                         |
| Waitlist Notification Expired On %1%                         | Your Wait List notification expired on %1%. You<br>may add yourself to the wait list again, if you meet<br>all prerequisites and restrictions.     |
| You may not add or drop classes due to holds on your record. |                                                                                                    |

You have made too many attempts to register this term. Contact your academic advising unit for assistance

When contacting your advisor regarding a registration error, please include as much information regardi and be able to resolve the registration issue more efficiently.

| Explanation                                                                                                    | Solution                                                                                                    |
|----------------------------------------------------------------------------------------------------|----------------------------------------------------------------------------------------------------|
| An academic dismissal is still                                                                                                    | Contact your academic advisor for assistance.                                                                                                    |
| active on your account.                                                                                                    |                                                                                                    |
| An advisor or department<br>staff has the student's<br>registration record open.<br>Only one person can be in a<br>student's registration record<br>at a time. | Contact any advisor or department that you recently met. They may still have your record open.                                                                                                    |
| Some PFW sections have<br>seats reserved for IUFW<br>students.                                                                                                 | Register for the equivalent PFW section. No override available.                                                                                                    |
| This section requires you to<br>have a specific classification<br>(sophomore, junior, etc.) to<br>enroll.                                                      | If recommended by your advisor, your advisor or department can enter<br>an override to allow registration. If not recommended by your advisor,<br>you will not be able to register for this section and should find another<br>section without restrictions.                                                                                                    |
| The section is closed.                                                                                                    | This section or crosslist is at max capacity. If waitlisting is available, you<br>may add yourself to the waitlist until a seat becomes available. If not,<br>with the approval of the section instructor and your advisor, either<br>more seats can be added to the section or your advisor can force an<br>override. Otherwise please find another section with available seats. |
| The course has no available seats.                                                                                                    | This section or crosslist is at max capacity and does not have the option<br>to waitlist. With the approval of the section instructor and your<br>advisor, either more seats can be added to the section or your advisor<br>can force an override. Otherwise please find another section with<br>available seats.                                                                  |
| This section has no available seats. Waitlisting is available.                                                                                                 | You may add yourself to the wait list by selecting Waitlist option under<br>the Action box in the Registration Errors section on the Add/Drop<br>Classes. Watch your PFW email for notification that a seat is available -<br>you will have 24 hours after that email is sent to add yourself to the<br>section. Please monitor your junk email.                                   |
| The section has no available seats and the waitlist is full.                                                                                                   | Please choose another section.                                                                                                    |

Γ

| The section requires you to be in a specific cohort to enroll.                                                                                                    | This section is restricted by college and only the department can approve an override for cohort restrictions. If not recommended by your department, find another section without restrictions.                                                       |
|----------------------------------------------------------------------------------------------------|----------------------------------------------------------------------------------------------------|
| The section requires you to<br>be in a specific college to<br>enroll. Also used to<br>designate sections reserved<br>for IUFW students.                                                                                                    | This section is restricted by college and only the department can<br>approve an override. If not recommended by your department, find<br>another section without restrictions. No override available if this is a<br>section for IUFW students.        |
| The section requires you to also be enrolled in another course for the same term.                                                                                                    | System will not allow registration unless both sections are registered at<br>the same time. Enter CRN (Course Reference Number) for both<br>corequisite courses at the same time in the CRNs boxes below, then<br>click SUBMIT CHANGES to allow entry. |
| The 5-digit CRN you entered<br>is not recognized by the<br>system.                                                                                                    | Check that you entered the correct CRN (Course Reference Number)<br>and that you are registering in the correct semester. CRNs for fall<br>classes begin with 10000; spring classes, 20000; and summer classes,<br>30000.                              |
| This section has degree restrictions.                                                                                                    | Some sections only allow a student in a specific degree to register. If approved, and override can be entered by your department or advisor. If not recommended, select another section without restrictions.                                          |
| The section requires you to<br>be approved by the<br>department offering the<br>section.                                                                                                    | Some sections require the permission of the Department. If approved,<br>and override can be entered by your department or advisor. If not<br>recommended, select another section without restrictions.                                                 |
| The section requires you to<br>be enrolled by a specific<br>department to enroll into<br>the section.                                                                                                    | Some sections only allow student in a specific department to register. If approved, and override can be entered by your department or advisor.<br>If not recommended, select another section without restrictions.                                     |
| You are attempting to enroll<br>in another section of the<br>same course for the same<br>term.                                                                                                    | Enroll in only one section. If you were advised to enroll in multiple sections, please see your advisor for an override or assistance with registration.                                                                                               |
| After the start of a semester,<br>if a student drops a section<br>and then attempts to re-<br>register for the same section,<br>they will receive this error<br>message. If a student is<br>waitlisted for a course and<br>attempts to add the same<br>section, the student will<br>receive this error message. | Contact registrar@pfw.edu if error comes after dropping a section.<br>Contact department or advisor if error comes after waitlisting section.                                                                                                    |

| Student is not eligible to<br>register. This typically<br>happens after a student has<br>fully withdrawn early in the<br>semester but decides to<br>register for a later part of<br>term. | Contact registrar@pfw.edu for assistance.                                                                                                    |
|----------------------------------------------------------------------------------------------------|----------------------------------------------------------------------------------------------------|
| The section requires you to<br>be in a specific major, minor,<br>or concentration before you<br>are eligible to enroll.                                                                   | You should choose another section or contact your advisor for assistance. With the approval of the department or advisor, an override can be entered.                                                                                                    |
| This section is limited to<br>Honors students.                                                                                                    | Please contact your advisor if you are an honors student and feel this is an error. Otherwise, please select another section.                                                                                                    |
| The section requires instructor permission.                                                                                                    | Please contact the instructor of the course to gain approval. Work with your advisor/department to get override or assistance with registration.                                                                                                    |
| You may have an issue with your curricula.                                                                                                    | Please e-mail registrar@pfw.edu for assistance. Include a screen shot<br>of the error. Registrar Office will work with SISS Business Analysts to<br>resolve the error.                                                                                                    |
| The section requires you to<br>be in a specific student level<br>(undergraduate or graduate).                                                                                             | Please contact your advisor for an override. If not recommended, find another course without restrictions.                                                                                                    |
| The course requires you to<br>also be enrolled in lecture<br>and lab for the same term.                                                                                                   | System will not allow registration unless both lecture and lab sections<br>are registered at the same time. Enter CRN (Course Reference Number)<br>for both linked sections at the same time in the CRNs boxes, then click<br>SUBMIT CHANGES to allow entry.                                                                                                    |
| You are attempting to enroll<br>in more credits than<br>permitted for the term.                                                                                                    | Please contact your advisor for assistance. With the approval of your<br>advisor, they may increase your maximum hours and force an override.<br>If not recommended keep your credits at or below the maximum.                                                                                                    |
| Student athletes and<br>international students have a<br>minimum hours set for<br>registration which will<br>prevent you from dropping<br>below the minimum hour<br>threshold.            | Try registering for the new section before dropping the section you no<br>longer want to be enrolled in. If this does not work, please contact your<br>advisor for assistance. With the approval of your advisor, they may<br>need to temporarily remove the minimum hours restriction to allow<br>you to drop sections. Common restriction for student athletes and<br>international students. |
| The section you are<br>attempting to register for<br>has overlapping content with<br>another course you<br>previously completed.                                                          | Please contact your advisor for assistance. With the approval of your<br>advisor, they may work with your department to see if this course<br>should be taken and force an override. If not recommended, select<br>another course without restrictions.                                                                                                    |
| Section is not available for registration at this time.                                                                                                    | You should choose another course and/or contact your advisor for assistance.                                                                                                    |

| Although the system is<br>currently showing a seat<br>available, a student already<br>on the wait list has been<br>offered the open seat.     | You may add yourself to the wait list by selecting Waitlist option under<br>the Action box in the Registration Errors section on the Add/Drop<br>Classes. Watch your PFW email for notification that a seat is available -<br>you will have 24 hours after that email is sent to add yourself to the<br>section. |
|----------------------------------------------------------------------------------------------------|----------------------------------------------------------------------------------------------------|
| The section has prerequisites<br>or test scores that must be<br>completed successfully prior<br>to enrolling in this section.                 | Please contact your advisor if you feel this is an error. If recommended<br>by your advisor/department, your advisor can enter an override. If not<br>recommended, select another section without restrictions.                                                                                                  |
| The section requires you to<br>be in a specific program<br>before you are eligible to<br>enroll.                                              | If you feel this is an error, please contact your advisor. If section is not recommended by your advisor, select another section without restrictions.                                                                                                    |
| You have taken this course as many times as is allowed.                                                                                       | Please choose another course. If department/advisor approves exceeding the repeat hours then an override can be entered.                                                                                                    |
| You have exceeded the maximum attempts for the course                                                                                         | Consult with your advisor to select another course. If department/advisor approves exceeding the repeat limit, then an override can be entered.                                                                                                    |
| Student has restrictions that prevent registration.                                                                                           | Please contact your advisor for assistance. SR typically indicates the student has a hold, or is attempting to register before their assigned registration time.                                                                                                    |
| This section will require you<br>to have a specific student<br>attribute to enroll.                                                           | If recommended by your advisor, your advisor or department can enter<br>an override to allow registration. If not recommended by your advisor,<br>you will not be able to register for this section and should find another<br>section without restrictions.                                                     |
| Student is inactive or dismissed.                                                                                                    | Student may need to process a re-entry or readmit application for admission. When they are an active student again, they will be able to register.                                                                                                    |
| The section you are<br>requesting has a meeting<br>time that conflicts with a<br>section you are enrolled in or<br>another requested section. | Rearrange your schedule to remove the conflict or select another section.                                                                                                    |
|                                                                                                    |                                                                                                    |
| This error indicates that the<br>student has a current hold<br>on their account that is<br>preventing registration at<br>this time.           | Click on View Holds or Check Your Registration Status to see hold.<br>Contact the department listed as the Originator for assistance.                                                                                                    |

| You have made too many        | Student has attempted registration too many times (2000> attempts)       |
|-------------------------------|--------------------------------------------------------------------------|
| attempts to register this     | and has been locked out from registering through the Student Self-       |
| term. Contact your academic   | Service portal for the term. The student will need to have their advisor |
| advising unit for assistance. | add/drop classes through SFAREGS.                                        |
|                               |                                                                          |

ng the error you are receiving. A screenshot of the error can help pinpoint the issue for your advisors

| Override Code in SFASRPO |
|--------------------------|
| None Applicable          |
| None Applicable          |
| None Applicable          |
| CLASS                    |
| None Applicable          |
| None Applicable          |
| None Applicable          |
| None Applicable          |

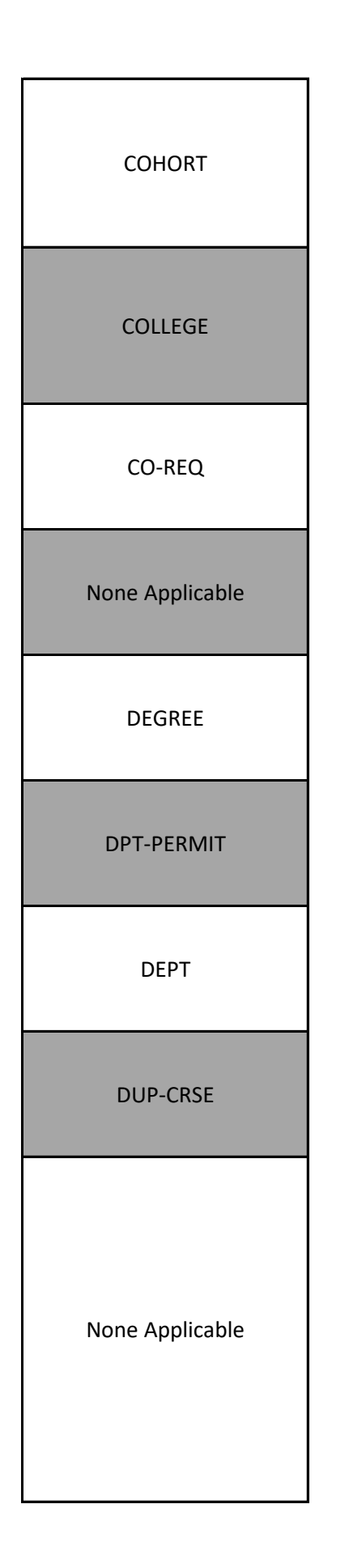

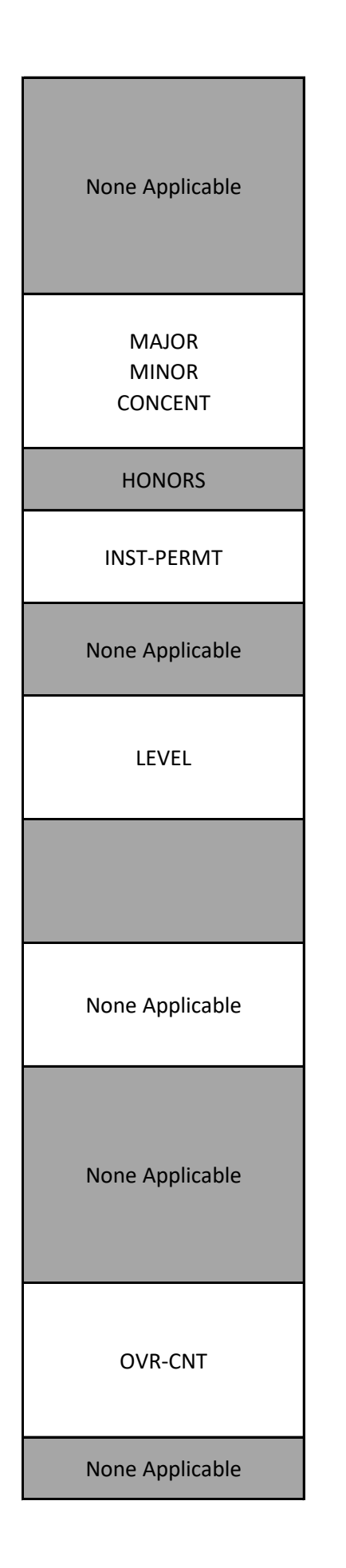

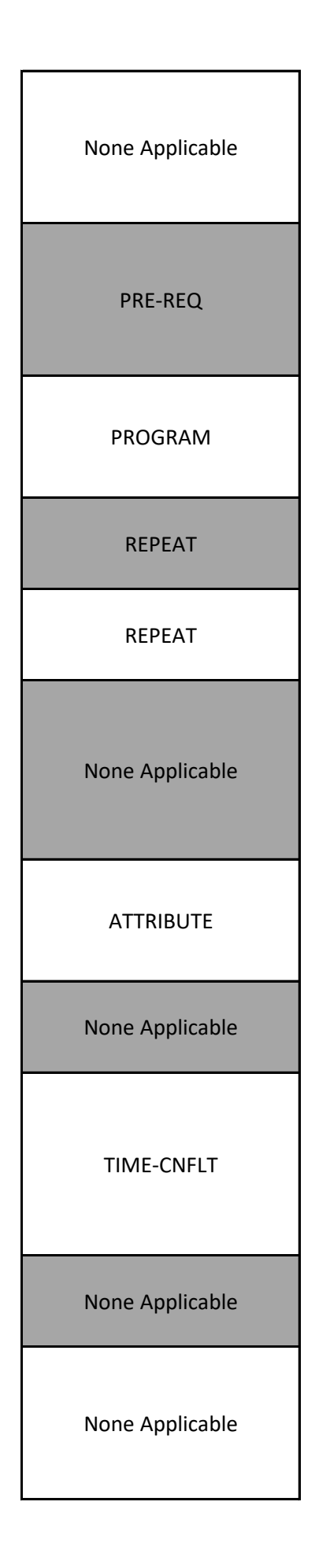

None Applicable